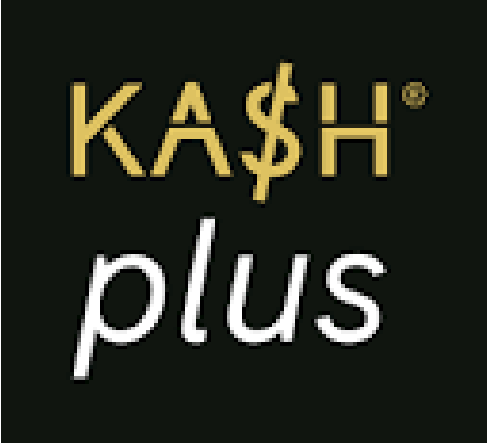

# ATM Withdrawal

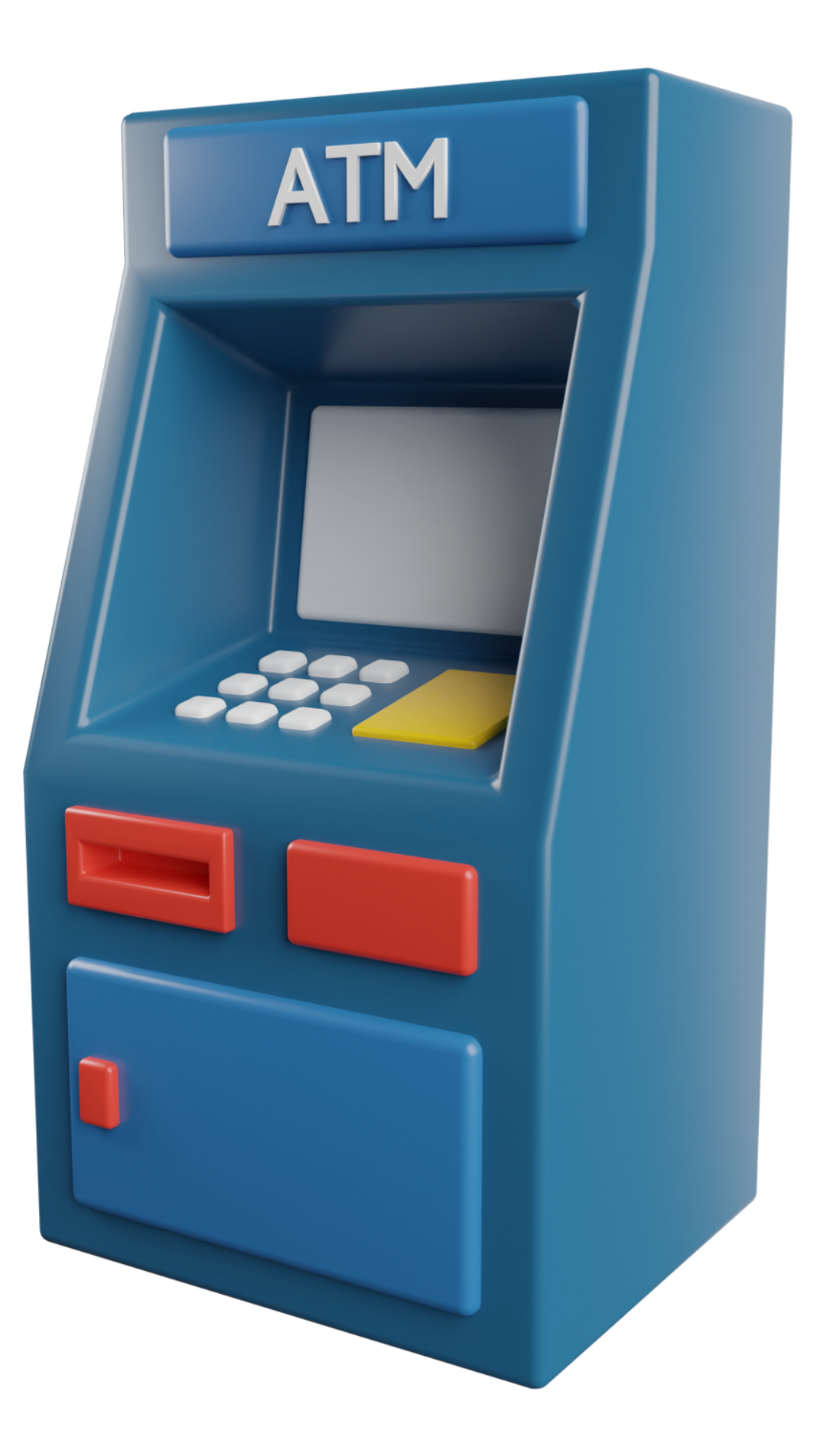

#### Locate an ATM Find any nearby ATM machine

# Step 1

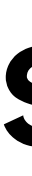

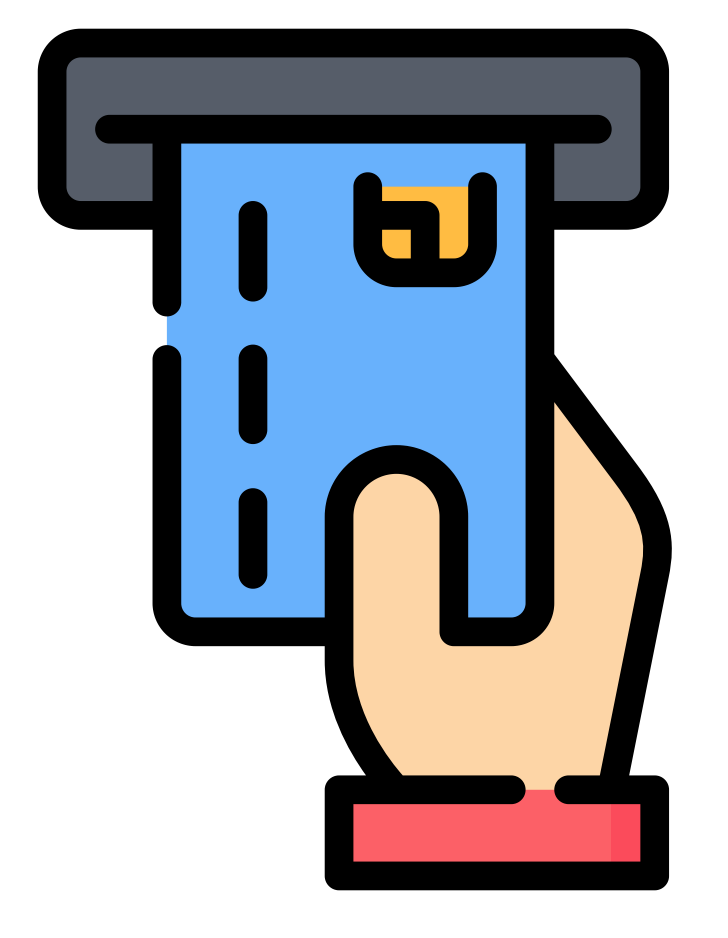

## Step 2

#### **Insert Your Card** Insert your card into the card slot

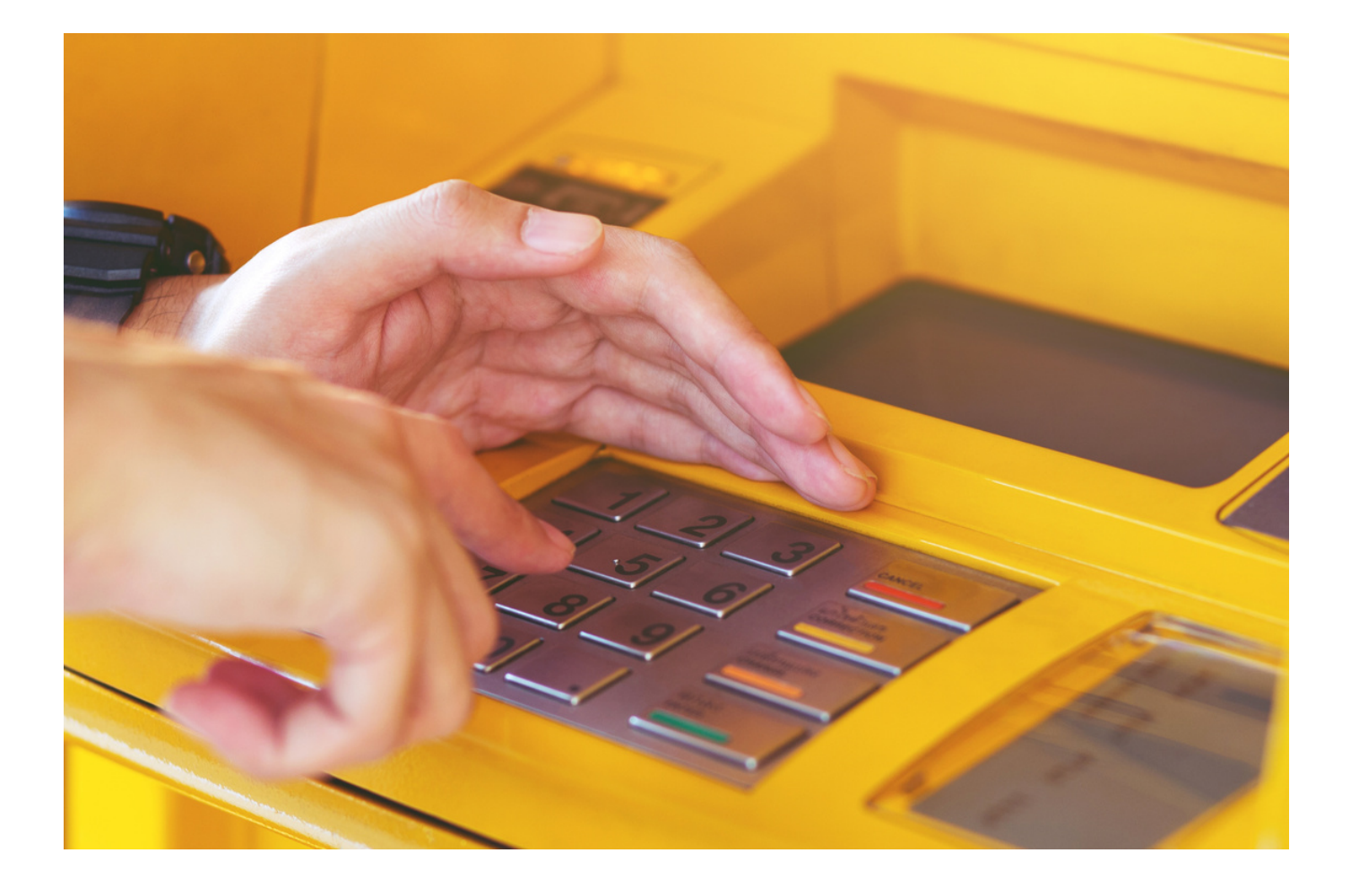

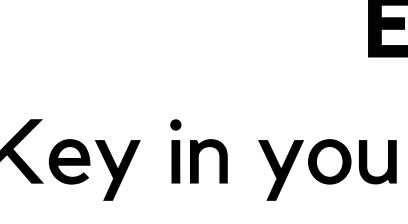

Tip: If your transaction is declined and the card is removed from the machine, reset your card PIN in the app, and try again

## Step 3

#### **Enter PIN** Key in your card PIN number

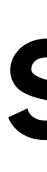

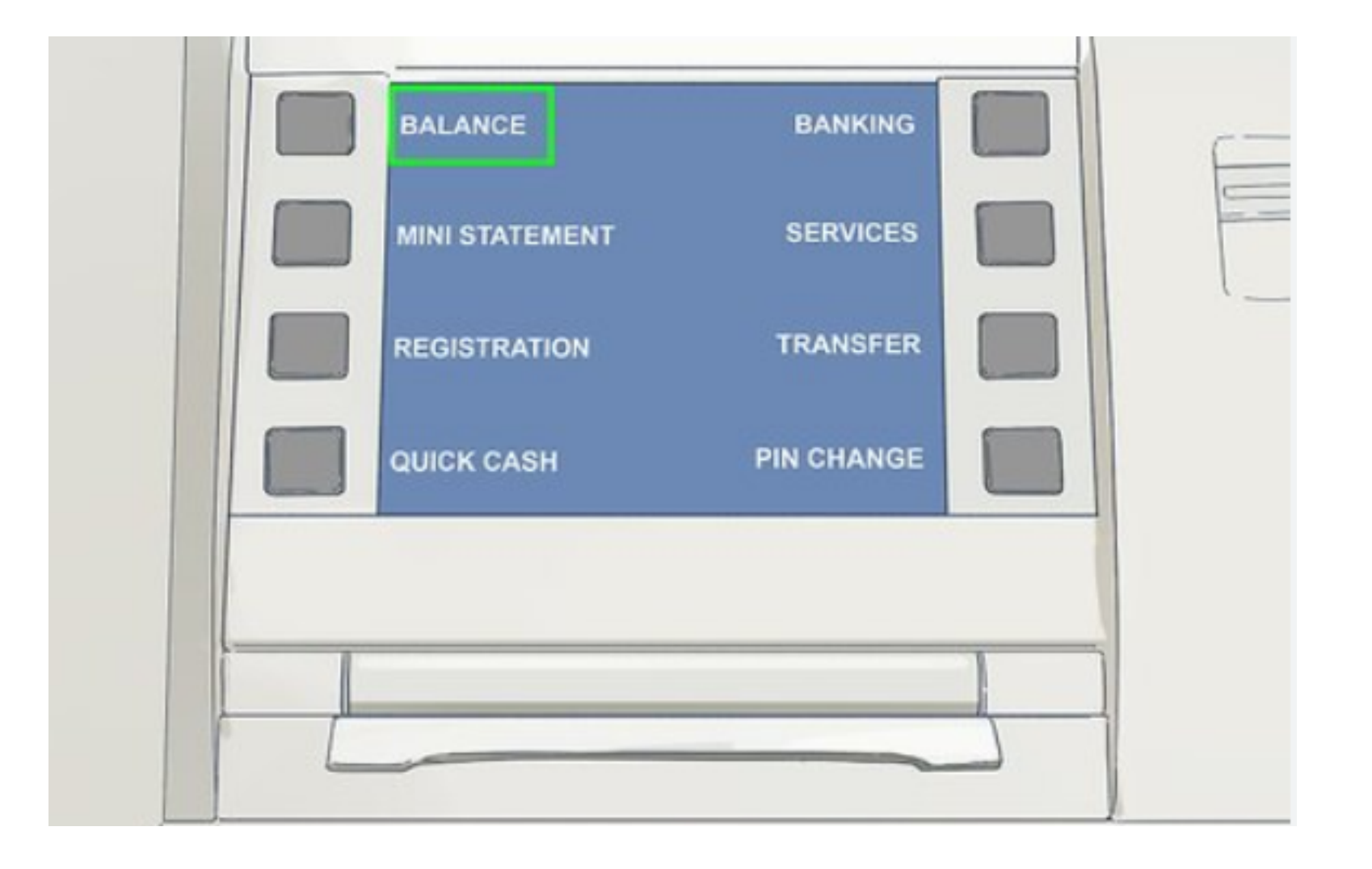

#### Step 4

#### **Choose Transaction** Select 'Balance Enquiry' on the screen

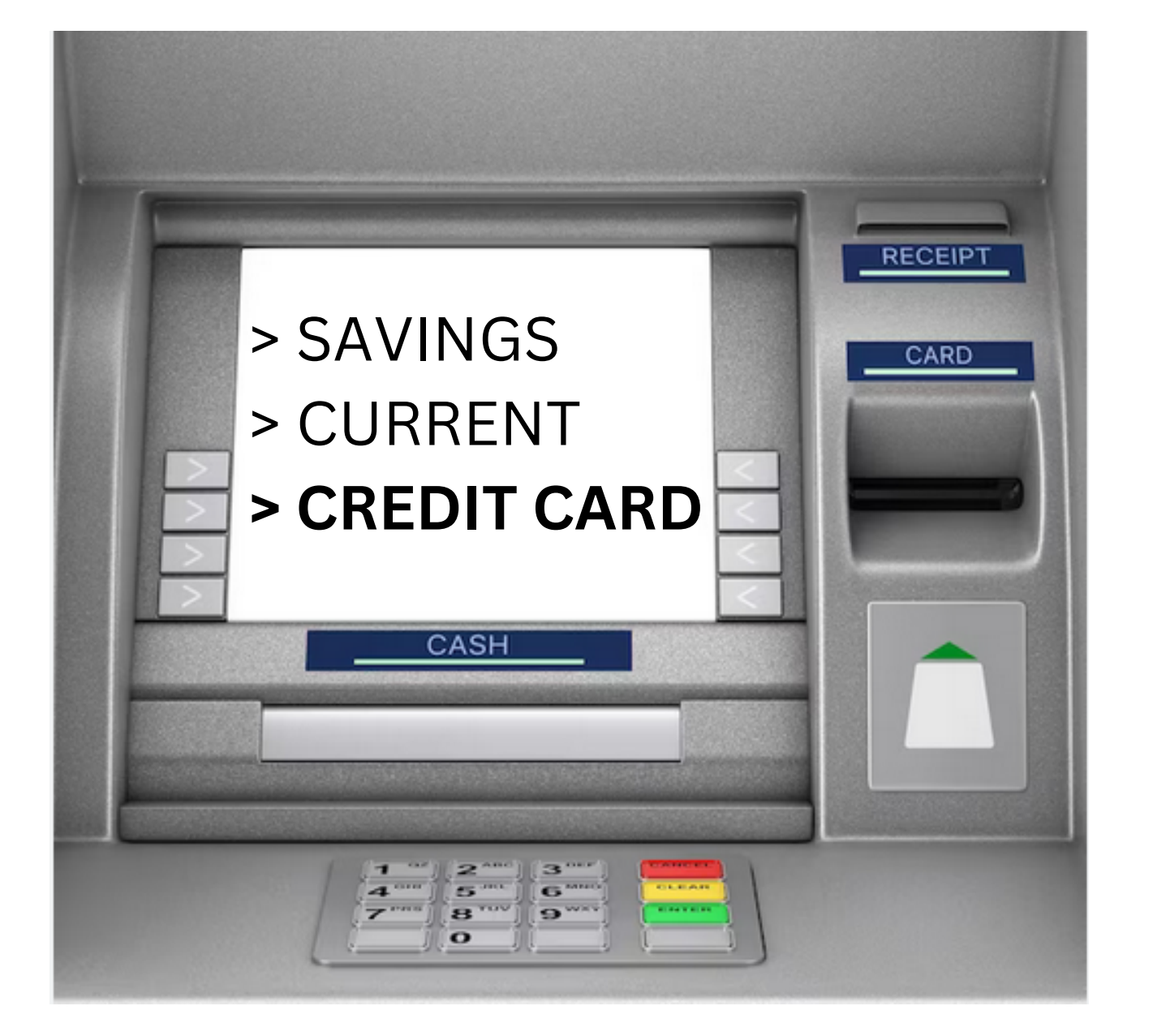

#### Select Account Type Choose 'Credit Card' as your account type

## Step 5

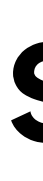

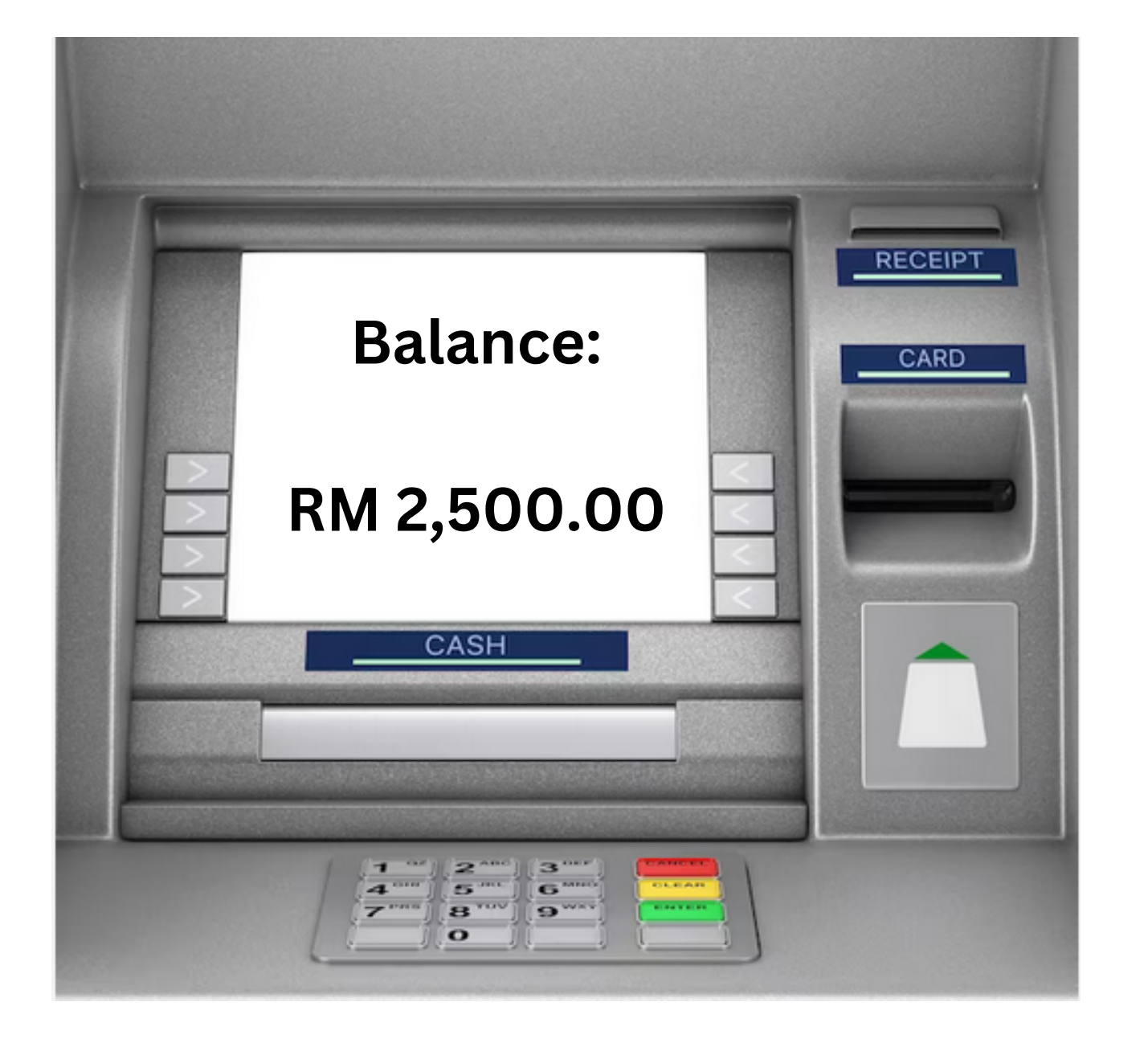

#### **Check Balance** Confirm if your account balance is displayed

## Step 6

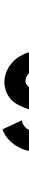

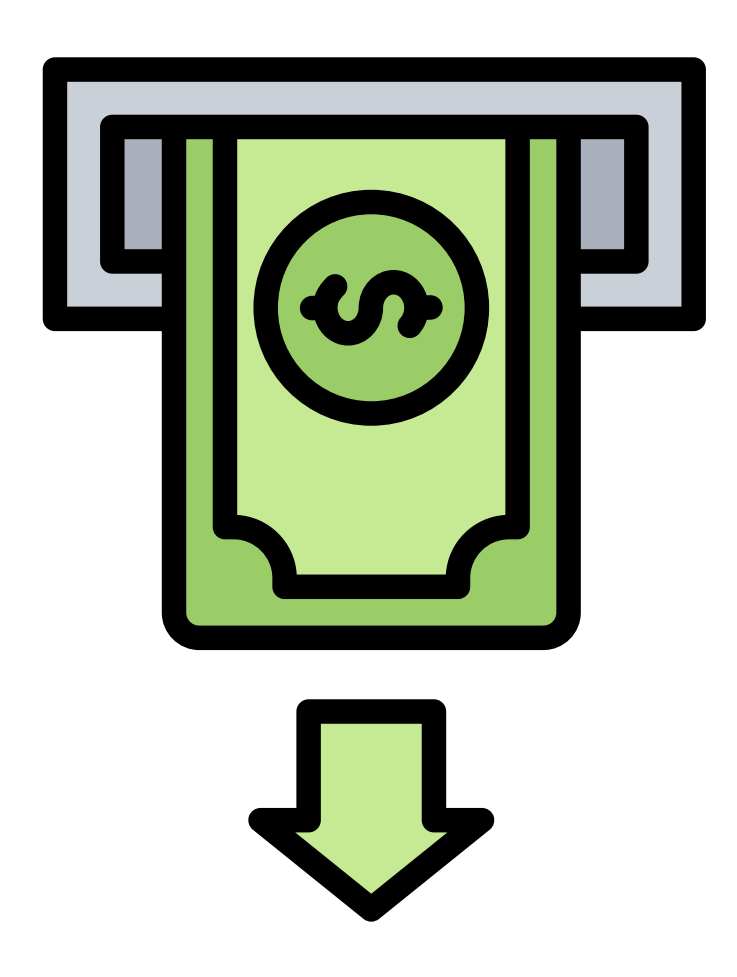

\*Limit RM 1,500 per withdrawal transaction

# Step 7

#### Withdraw Cash If the balance is visible, proceed to withdraw your money

# FAQ's

## How to reset card PIN number?

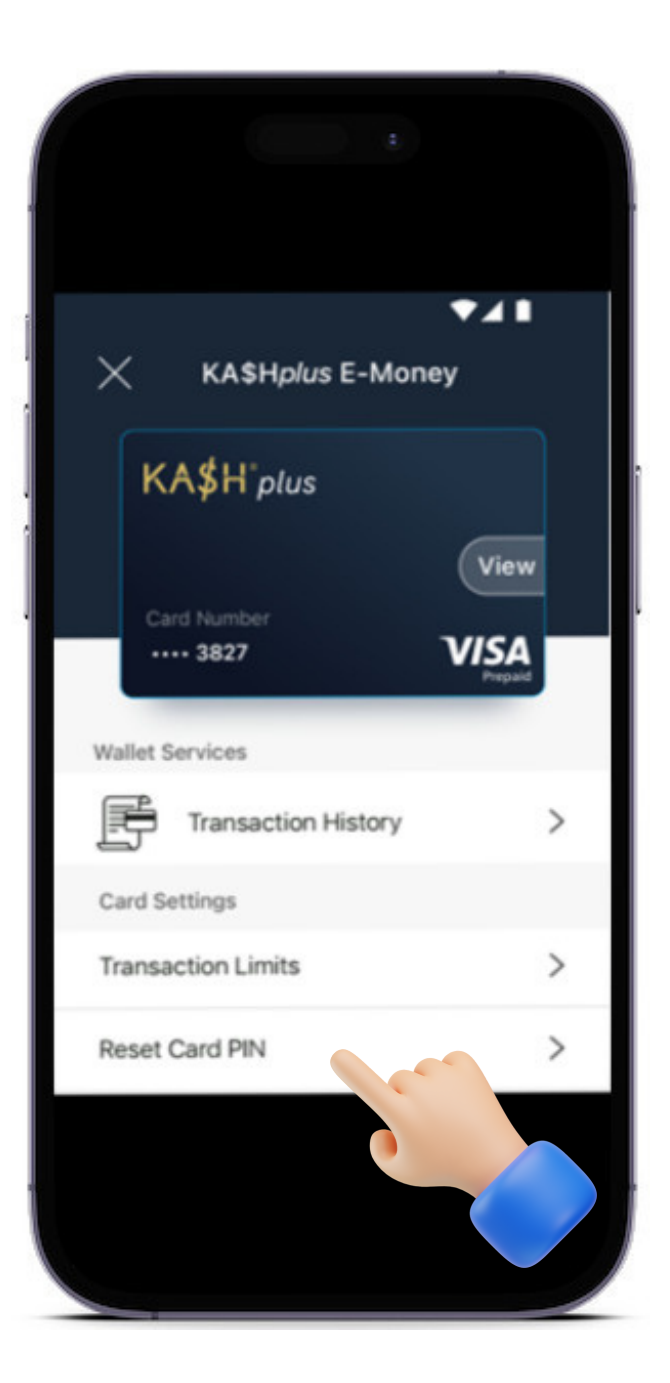

- 1. On the main page of the app, tap on your Visa card.
- 2. Your Visa card will be displayed. Select 'Reset Card PIN'.
- 3. Enter your User PIN. The OTP code will be sent via SMS.
- 4. Create a new card PIN. And confirm the new card PIN.
- 5. You have successfully reset your card PIN!

# How to change transaction limit

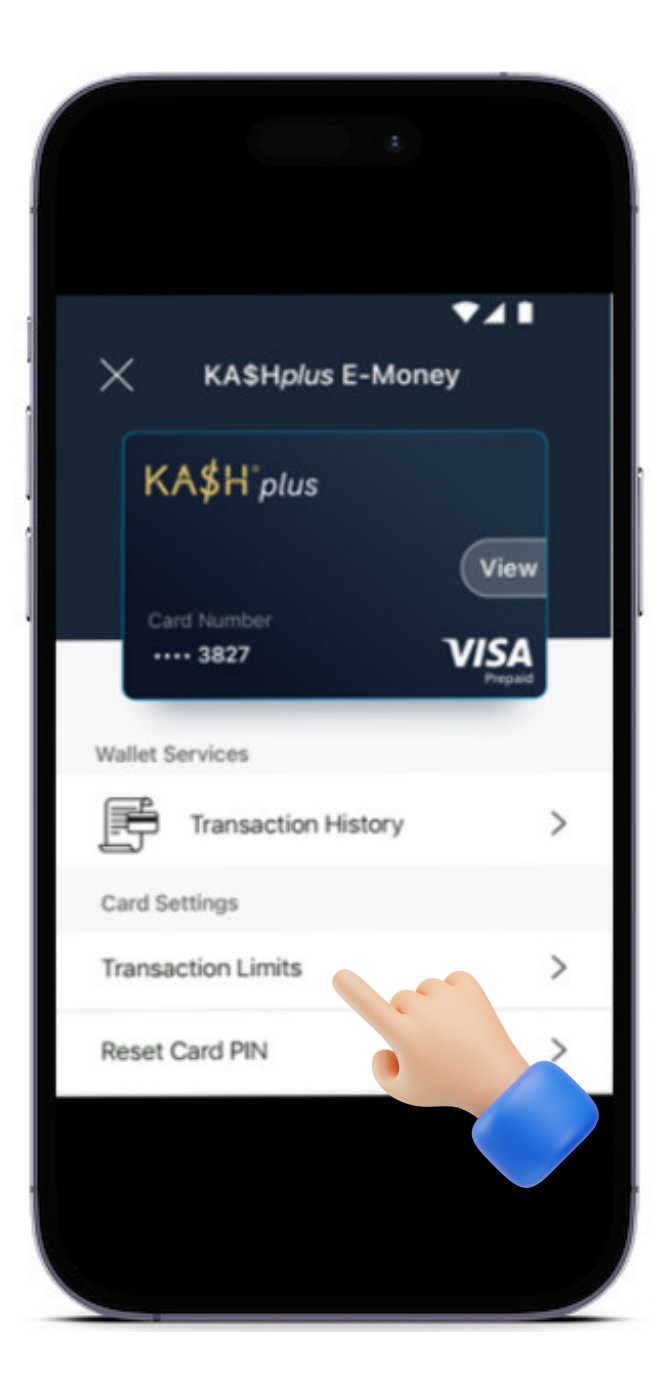

- 1. On the main page of the app, tap on your Visa card.
- 2. Your Visa card will be displayed. Select 'Transaction Limits'.
- 3. Enter your User PIN.
- 4. Set your new limit. And confirm the new limit.
- 5. You have successfully change your transaction limit!

# What if card is stuck in the ATM machine?

If your card is stuck in an ATM machine:

1. Immediately set your card transaction limit in the app to the minimum (for example RM 1.00).

2. Notify KASHplus Customer Service to report the incident / card suspension.

3. Identify the location of the ATM, the date and time of the incident. Contact the bank /customer service of the bank if they can return the card back.

# For enquiry/assistance:

#### Email: pluscare@kash.my

https://kashplusmalaysia.wasap.my https://wa.me/60192602181